## 栄区公衆無線LAN 接続方法

1 設定を開いて

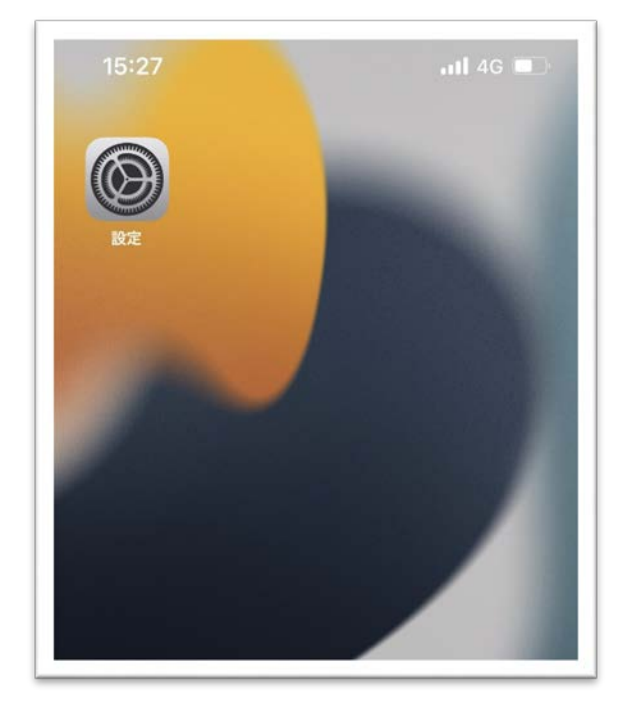

## 3 アクセスポイント付近で SAKAE\_Wi-Fiを選択

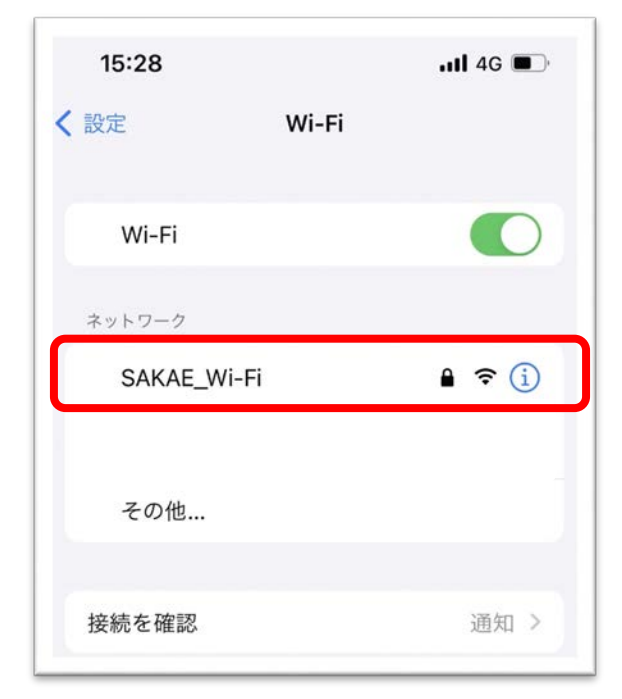

2 Wi-Fiを選択

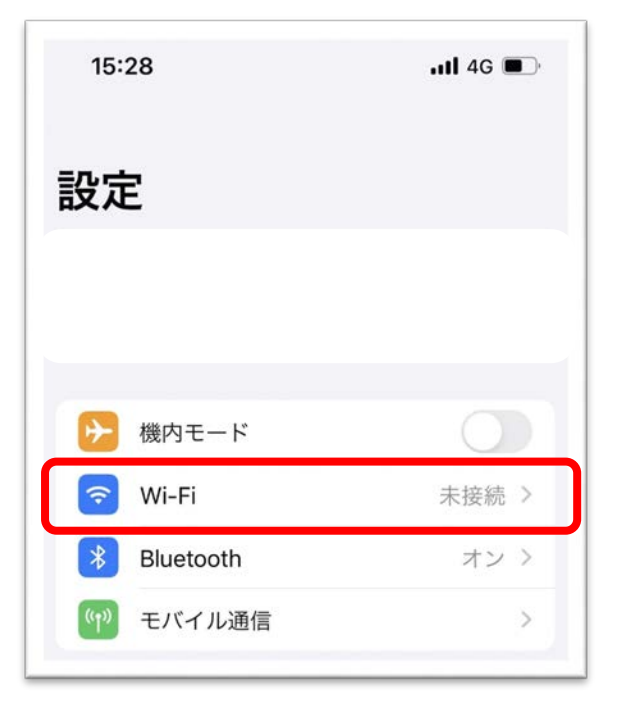

4 栄区の指定した パスワードを入力

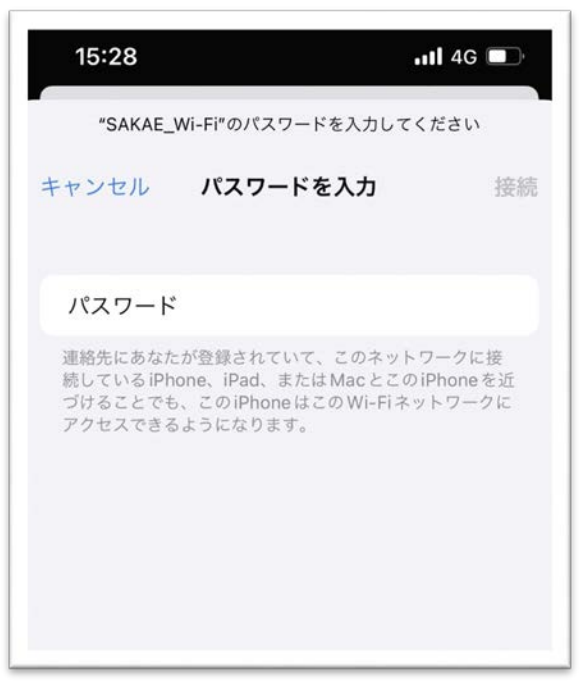

※パスワードは利用可能エリアに 張り出しています 5 栄区の公衆無線LANの案内ページが表示されますので 利用規約をご一読ください 同意していただける方は「同意する」を押してください その後、栄区トップページに移ります

| でしたのでのはないます。     でしていていたいです。     でしていていたいです。     でしていたいます。     でしていたいます     でしていたいます。     でしていたいます。     でしていたいます。     でしていたいます。     でしていたいます。     でしていたいます     でしていたいます。     でしていたいます     でしていたいます。     でしていたいます     でしていたいます     でしていたいます     でしていたいます。     でしていたいます     でしていたいます     ていたいます     でしていたいます     でしていたいます     でしいたいます     でしいたいます     ていたいます     でしたいます     ていたいます     でしたいま | 利用者作<br>1 日期<br>東京(以下、提供者という、)は第四庁舎内において提供する22余期前4ANワービス(ネワービス)について、ネワービスを利用する<br>別本商(以下、利用者という、)に対し、以下のとおり利用者作を定めます。ネワービスを利用する場合は、本者内に同能の上、ご利用                                                                                                    |
|----------------------------------------------------------------------------------------------------|----------------------------------------------------------------------------------------------------|
| 米区         I <u>図の目らし・細合</u> I <u>図の開介</u> I <u>図の開介</u> I <u>図の開介</u> I <u>図の</u><br>I <u>ロ・用料</u> I <u>マク目らし</u> 、県内         1                                                                                                    | < だわい。<br>2 利用料金<br>ネタービスの料金は、加料です。<br>3 利用条件                                                                                                    |
| 栄区庁舎公衆無線LANのご案内<br>単成ウキロー部エリアにて、日本地球LAN器長サービスを要用しています。                                                                                                    | <ul> <li>キシービスの特別は、本規由に目標した個人に対して認めるものでします。</li> <li>・利用者は、キジービスの利用に目却して高アクリス行為の原と体に関する法則「その相関係法令体を遵守しなければなりません。</li> <li>・利用者は、キシービスの利用に目し次で提供でもわた考慮するもののとします。</li> <li>(1) キシービスに登録でするWi-本規模取びWedブラブダを展乱した道袋機器</li> <li>(2) 利用者が用意した酒袋機構築の対象の対象構成等の意思</li> <li>・メンービスを利用するため酒袋機構築物の数定な対象体に利用者が行うちのとする。</li> </ul>                                                                                                    |
| 以下の利用規約に同意した個人に利用を認めます                                                                                                    | ・本サービスへ提続する源義商品のセキュリティ対論や有実サイトへのアクセス制度などの必要な対論は、利用者が行うちのとします。                                                                                                    |
| ・安全にご利用いただくために、あらゆじの場界者が受引する <u>「切いた利用来用い 日夏マニックル(作用ななら目前)」(作用ウィト)</u><br>をご覧ください、<br>本に覧ください、<br>ネリービスの特別にあたり、利用爆化からアクセスポイント支での無解症気においては、要素のある者にご得扱内部が発展される恐れが<br>ありますので、クレジットカード着弓や個人場構の入力を必要とするネットパンキング毎の利用はしないでください。<br>利用機関<br>1 期間<br>保護(ロデ、開発者という、)は実況で条件において提供する法無解乱ANリービス(本リービス)について、本リービスを利用する<br>お客様(ロデ、削損者という、)に対し、以下のとおり利用度力を定めます。ホリービスを利用する自会は、未満的に目裏のた、ご利用<br>ください、                                                                                                    | <ul> <li>本サービスの内側に、気気の速とならないよう知道して利用するわかとします。</li> <li>集歩調</li> <li>・回告的行為、たしく知覚者の行為に広び付く行為、またはよれら知られのある行為、</li> <li>・運営規範やであるか高かを開けず、調算活動なたはこれに簡単な行為。</li> <li>・運営規範やするの、</li> <li>・その他、強化に満取する、または実践する利用のある行為、</li> <li>・その他、強化に満取する引為、</li> <li>・その他、強化に満取する引為、</li> <li>・その他、強化満取けるごお話する行為、</li> <li>5 自己資料の回答</li> <li>・利用者は、4 線と準確に認識する行為を行い、提供真比が高い者に請求が生じた場合、請求認識場合での法的責任を合うものとします。</li> </ul>                                                  |
| 2 利用料会<br>ホリービスの料会は、無料です。                                                                                                    | <ul> <li>利用者は本ジービスを利用して、何らかの読書を扱った場合または何らかの活動責任を負う場合において、自己の責任においてこれ<br/>を感望し提供者に対して一切の請求をしないものとします。</li> </ul>                                                                                                    |
| 3 利用品作<br>・オリービスの利用に、本サービスの利用に同意した個人に対して認めるものとします。<br>・利用者は、エサービスの利用に同し「スモンクリスパネの菌と毎に間する保健」その包装構造合価を買りしなければなりません。<br>・利用者は、エサービスの利用に同しまに環ばられの本学領するものとします。<br>(1) オリービスの利用に用した調査(支付)のポラゴクリを目着しに通貨商品<br>(2) 利用者が用した通貨商品(支付)のパネロ第一体のプラブク目(目)に通貨商品<br>・オリービスの利用者に含貨商品(商品の美俗な)の「利用であれのとします。<br>・オリービスの利用者に含貨商品(商品の美俗な)のによう配温して利用するものとします。<br>・ オリービスの利用者に含貨商品(商品の美俗な)のによう配温して利用するものとします。<br>・ オリービスの利用者に含貨商品(商品の美俗な)のによう配温して利用するものとします。                                                                                                    | 5 先音事項<br>- ネリービスの利用に関いて、利用者に生じた原来については一切の目が生命いません。<br>- ネリービスの内容。および利用者がネリービスを追いて高く感情を行いて、その女女性、正確性、確当性、有用性神のいかなら後<br>起わけのないわれたします。<br>- 利用者が利用するいかなる商業及びワントウェンについて、優先者は一切都有保証を引わないわかしたます。<br>- 利用者が利用するいかなる商業及びワントウェンについて、優先者は一切都有保証を引わないわかしたます。<br>- 利用者が利用するいかなる商業及びワントウェンにないで、優先者は一切面子を会わないわかとします。<br>- 原用者は、利用者の事業なしに、本リービスの運用を得えまたは内容の変更を打なったができるわかとします。<br>- 原用 れは、利用者の事業なしに、この気的を変更することができるわかとします。<br>- 同用 れは、利用者の事業なしに、この気的を変更することができるわかとします。 |
| 4 第止事項<br>・影響的行為、モレくは影響的行為に総び付く行為、またはそれらのおそれのある行為。                                                                                                    | <u>程度する</u> (梁宮政治ホームページ)                                                                                                    |

6 下記のマークが出れば接続完了です

| 16:19       |       | ul 🗢 🖿 |
|-------------|-------|--------|
| <b>〈</b> 設定 | Wi-Fi |        |
| Wi-Fi       |       |        |
| V SAKAE_W   | /i-Fi | 🔒 🗢 i  |